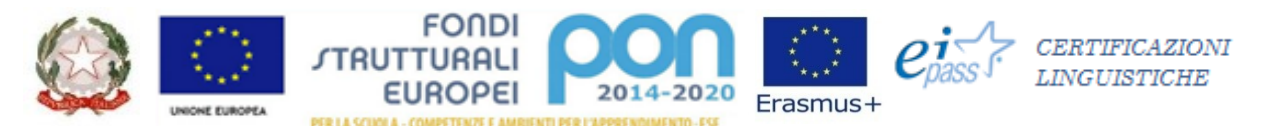

### MINISTERO DELL'ISTRUZIONE, DELL'UNIVERSITÀ E DELLA RICERCA UFFICIO SCOLASTICO REGIONALE PER IL LAZIO

# ISTITUTO D'ISTRUZIONE SUPERIORE STATALE "V. Simoncelli"

Liceo LINGUISTICO e delle SCIENZE UMANE "V. Gioberti" - Liceo CLASSICO "V. Simoncelli" - Liceo ARTISTICO "A. Valente" Sede legale Viale Simoncelli, 118 - 03039 SORA (FR) – Sede operativa Via Spinelle, 59/L – 03039 Sora (FR) Triso2100a@istruzione.it - PEC friso2100a@pec.istruzione.it

www.iissimoncellisora.edu.it CODICE FISCALE 91024400607 - C.M. FRIS02100A Sede ass. LICEO CLASSICO GINNASIO ST. "V. Simoncelli"- Viale Simoncelli, 118 - Sora (FR) - tel. 0776 831137 Sede ass. LICEO LINGUISTICO e delle SCIENZE UMANE ST. "V. Gioberti" - Via Spinelle, 59/L - Sora (FR) - tel.0776 831086 Sede ass. LICEO ARTISTICO ST. "A. Valente" - Via M. Lucarelli, 12 - Sora (FR) - tel. 0776 831821

Prot.n. 2620

Sora, 29/06/2020

Alle Famiglie degli alunni Al Personale ATA All'Albo Al sito web

Oggetto: Comunicazione attivazione Pago In Rete per i pagamenti telematici delle famiglie verso l'Istituto

Con la presente si informa che è attivo il sistema dei pagamenti on line del MIUR che consente alle famiglie di effettuare i pagamenti degli avvisi telematici emessi dalle istituzioni scolastiche per i diversi servizi erogati:

- \_tasse scolastiche
- \_ contributi volontario
- \_trasporti
- \_ viaggi di istruzione
- \_visite guidate

Accedendo al portale web del MIUR - usando PC, smartphone o tablet - le famiglie possono:

\_ **visualizzare il quadro** complessivo di tutti gli avvisi telematici intestati ai propri figli, emessi anche da scuole differenti;

\_ pagare uno o più avvisi contemporaneamente, usando i più comuni mezzi di pagamento e scegliendo tra una lista di PSP quello più conveniente.

Il genitore riceve via email la conferma del pagamento eseguito e può scaricare la ricevuta telematica e/o l'attestazione valida per le eventuali detrazioni fiscali.

Le famiglie possono accedere al servizio "PagoInRete" dal sito del MIUR:

## http://www.istruzione.it/pagoinrete/

Sulle modalità di utilizzo della piattaforma si rimanda alla lettura del Manuale utente disponibile all'indirizzo: http://www.istruzione.it/pagoinrete/files/manuale\_utente\_famiglia.pdf

### Come accedere:

Per accedere al servizio è necessario effettuare 2 passaggi:

- Registrazione dell'utente sul portale del MIUR: tramite il link dedicato, presente in alto a destra dell'Homepage, si accede alla pagina di registrazione utente per inserire i propri dati anagrafici e un indirizzo e-mail di contatto; durante la registrazione, il sistema rilascerà l'utenza per accedere al sistema (username) e richiederà all'utente di inserire la sua password per l'accesso al sistema. Dopo la certificazione dell'indirizzo email inserito dall'utente a registrazione sarà definitiva.
- 2. Attivazione del servizio pagamenti: accedendo al portale del MIUR l'utente registrato dovrà selezionare il servizio pagamenti online per la sua attivazione. Se non lo ha già fatto, l'utente dovrà comunicare alla scuola dove è iscritto il proprio figlio la volontà di aderire al servizio dei pagamenti e richiedere di essere associato all'alunno frequentante per la visualizzazione degli avvisi telematici a lui intestati. Una volta che la segreteria ha confermato l'associazione genitore-figlio, accedendo al portale del MIUR, l'utente si ritroverà automaticamente abilitato al servizio pagamenti e visualizzerà gli avvisi intestati ai propri figli.

### Per ulteriori informazioni: http://www.istruzione.it/pagoinrete/accedere.html

### Come pagare

Per effettuare un pagamento on line l'utente:

1 - seleziona uno o più avvisi telematici da porre in un carrello dei pagamenti;

2 - sceglie tra diversi metodi di pagamento proposti: carta di credito, addebito in conto e bollettino postale online. In funzione della modalità di pagamento selezionata, il sistema visualizzerà lista dei PSP che permettono tale modalità;

3 - seleziona un PSP e procede con il pagamento inserendo i dati richiesti\* sul sito del PSP.

\*PagoInRete non archivia alcun dato relativo alla carta di credito o al conto corrente dell'utente

Per ulteriori informazioni: http://www.istruzione.it/pagoinrete/pagare.html

### Servizi di pagamento disponibili

Per conoscere i servizi di pagamento disponibili, seguire la procedura indicata all'indirizzo: http://www.istruzione.it/pagoinrete/pagamenti.html

II DSGA

Dott. Massimo Serra Firma autografa sostituita da indicazioni a mezzo stampa, ai sensi dell'art. 3, comma 2, D.Lgs.n. 39/1993 Il Dirigente Scolastico Prof.ssa Clelia Giona Firma autografa sostituita da indicazioni a mezzo stampa, ai sensi dell'art. 3, comma 2, D.Lgs.n. 39/1993